## ตารางเรียนนักศึกษา

- เลือกเมนู "ตารางเรียนนักศึกษา" จากนั้นระบุเงื่อนไขในการค้นหา หรือระบุรหัสนักศึกษา

จากนั้นกดปุ่ม "ค้นหา"

|                             | <b>เอ็กยาสัย</b><br>10 UNIVE          |                                                                                                    | ระบบบริการการศึกษา                                                                                              |
|-----------------------------|---------------------------------------|----------------------------------------------------------------------------------------------------|----------------------------------------------------------------------------------------------------|
| VO UNIVERS                  |                                       | NOT T                                                                                                    | שורערת⊐                                                                                                    |
| เมนูหลัก                    | ตารางเรียนน่                          | <b>ักศึกษา</b>                                                                                                    |                                                                                                    |
| หน้าเริ่ม <mark>ด้</mark> น | <mark>โปรดระบุเฉขประจำ</mark>         | ตัวนักศึกษา 6306101301                                                                                                    |                                                                                                    |
|                             | ชื่อ                                  | นามสกุล                                                                                                    | และ สถานภาพ ทั้งหมด 💙 ค้นหา                                                                                     |
|                             | 4<br>1.<br>2.<br>3.<br>4.<br>5.<br>6. | แนะนำ<br>ถ้าต้องการค้นหานักศึกษาที่มีเลขประจำ<br>ถ้าต้องการค้นหานักศึกษาที่มีชื่อขึ้นต้นด่<br>ถ้าต้องการค้นหานักศึกษาที่มีชื่อลงท้าย<br>ระบุจำนวนผลลัพธ์ของรายขื้อที่ต้องการ<br>กดปุ่ม (ค้นหา)เพื่อเริ่มทำการค้นหาดาม | ดัวขึ้นดันด้วย <u>41</u> ให้ป้อน 41*<br>เวีย <u>สบ</u> ให้ป้อน สม*<br>ด้วย <u>ชาย</u> ให้ป้อน *ชาย<br>มเงื่อนใข |

- ระบบแสดงผลการค้นหา ให้กดลิ้งค์ที่รหัสนักศึกษาเพื่อดูข้อมูลตารางเรียนนักศึกษา ดังรูป

| ตารางเรียนนักศึกษา                                                |                             |  |  |  |  |  |  |  |
|-------------------------------------------------------------------|-----------------------------|--|--|--|--|--|--|--|
| กรุณาใช้เม้าส์ Click ที่รหัสประจำตัวนักศึกษาเพื่อดูข้อมูลตารางสอน |                             |  |  |  |  |  |  |  |
| 1 <u>6306101301</u> กนกวรรณ เนื่องชัย                             | <b>บริหารธุรกิจ</b>         |  |  |  |  |  |  |  |
| Kanokwan Nuangchai                                                | ปกติ                        |  |  |  |  |  |  |  |
| 2 <u>6306101302</u> กมลภพ แก้วเดียว                               | <b>บริหารธุรกิจ</b>         |  |  |  |  |  |  |  |
| Kamonpop Kaewdiao                                                 | ปกติ                        |  |  |  |  |  |  |  |
| 3 <u>6306101303</u> กมลวรรณ โพธินาค                               | <b>บริหารธุรกิจ</b>         |  |  |  |  |  |  |  |
| Kamonwan Phothinak                                                | ปกติ                        |  |  |  |  |  |  |  |
| 4 <u>6306101304</u> กร ธเนศวรสุวรรณ                               | <b>บริหารธุรกิจ</b><br>ปกติ |  |  |  |  |  |  |  |
| 5 <u>6306101305</u> กรรณิการ์ ธิค่า                               | <b>บริหารธุรกิจ</b><br>ปกติ |  |  |  |  |  |  |  |
| 6 <u>6306101306</u> กฤติกร ดักควรเฮง                              | <b>บริหารธุรกิจ</b>         |  |  |  |  |  |  |  |
| Kitthikorn Tokcounhang                                            | ปกติ                        |  |  |  |  |  |  |  |
| 7 <u>6306101307</u> กษิตินครแพง                                   | <b>บริหารธุรกิจ</b><br>ปกติ |  |  |  |  |  |  |  |
| 8 <u>6306101308</u> กัญญาพัชร อาจธัญกรรม                          | <b>บริหารธุรกิจ</b>         |  |  |  |  |  |  |  |
| Kanyaphat Artthanyakam                                            | ปกติ                        |  |  |  |  |  |  |  |
| 9 <u>6306101309</u> กันติทัต กอคู่                                | <b>บริหารธุรกิจ</b>         |  |  |  |  |  |  |  |
| Kantitud Gordu                                                    | ปกติ                        |  |  |  |  |  |  |  |

- ระบบจะแสดงข้อมูลตารางเรียนของนักศึกษา โดยเป็นรายวิชาที่นักศึกษาได้ทำการ

ลงทะเบียนเรียนเรียบร้อยแล้ว พร้อมกับแสดงข้อมูลตารางสอบของรายวิชา

| ตารางเรีย                                                      | ยน/สอบ                         | ของราย                               | เวชาทิลงทะเ                                    | บยนไว้แล้ว                         | )                               |                                 |                      |           |             |             |  |  |  |
|----------------------------------------------------------------|--------------------------------|--------------------------------------|------------------------------------------------|------------------------------------|---------------------------------|---------------------------------|----------------------|-----------|-------------|-------------|--|--|--|
| ชื่อ                                                           | นางสาว ก                       | าว กนกวรรณ เนื่องชัย                 |                                                |                                    |                                 |                                 |                      |           |             |             |  |  |  |
| สถานภาพ                                                        | กำลังศึกษ                      | ลังศึกษา                             |                                                |                                    |                                 |                                 |                      |           |             |             |  |  |  |
| คณะ                                                            | บริหารธุรกิ                    | <b>a</b>                             |                                                |                                    |                                 |                                 |                      |           |             |             |  |  |  |
| หลักสตร                                                        | ้.<br>บริหารธุรกิจ (การจัดการ) |                                      |                                                |                                    |                                 |                                 |                      |           |             |             |  |  |  |
| อ. ที่ปรึกษา                                                   |                                |                                      |                                                |                                    |                                 |                                 |                      |           |             |             |  |  |  |
| ปการศึกษา 42563 ▶ / 1. ระหว่าง 4.22/6/2563 - 28/6/2563 ▶       |                                |                                      |                                                |                                    |                                 |                                 |                      |           |             |             |  |  |  |
|                                                                |                                |                                      |                                                |                                    |                                 |                                 |                      |           |             |             |  |  |  |
| Day/Time                                                       | 8:00-9:00                      | 9:00-10:0                            | 0 10:00-11:00                                  | 11:00-12:00                        | 12:00-13:00                     | 13:00-14:00                     | 14:00-               | 15:00     | 15:00-16:00 | 16:00-17:00 |  |  |  |
|                                                                | <u>ศท01</u>                    | 1                                    | <u>ศท</u>                                      | <u>141</u>                         |                                 |                                 |                      |           | <u>ศท</u>   | <u>014</u>  |  |  |  |
| จันทร์                                                         | (3) 2, ศร<br>125               | 401                                  | (3) 20, a                                      | ังคม 201<br>งว                     |                                 |                                 |                      |           | (3) 6,      | ศร302       |  |  |  |
|                                                                | 125                            | 1                                    | สม                                             | 102<br>ศพิปา3                      |                                 | ໑໔100                           |                      |           | 14          | 25          |  |  |  |
| อังคาร                                                         | (3) 2, BA                      | 502                                  | (3) 19, ศ                                      | กฟ้โชนB                            |                                 | (3) 1, 80-5                     | 501                  |           |             |             |  |  |  |
|                                                                | 107                            |                                      | 11                                             | 10                                 |                                 | 147                             |                      |           |             |             |  |  |  |
|                                                                |                                |                                      |                                                |                                    |                                 |                                 |                      |           |             |             |  |  |  |
| ир                                                             |                                |                                      |                                                |                                    |                                 |                                 |                      |           |             |             |  |  |  |
|                                                                | <u>ศท01</u>                    | 1                                    | ศท                                             | <u>141</u>                         |                                 |                                 |                      |           | <u>ศท</u>   | 014         |  |  |  |
| พฤหัสบดี                                                       | (3) 2, ศร                      | 401                                  | (3) 20, ຄ                                      | <b>โงคม 201</b>                    |                                 |                                 |                      |           | (3) 6,      | ศร302       |  |  |  |
|                                                                | 125                            |                                      | 10                                             | )2                                 |                                 | 100                             |                      | _         | 12          | 25          |  |  |  |
| ศกร์                                                           | (3) 2, BA                      | 502                                  | (3) 19.                                        | 80-304                             |                                 | (3) 1, 80-5                     | 2<br>501             |           |             |             |  |  |  |
| 107 147                                                        |                                |                                      |                                                |                                    |                                 | 147                             |                      |           |             |             |  |  |  |
| * ข้อมูลที่ปร                                                  | รากฎอยู่ในต                    | ารางเรียน                            | ประกอบด้วย รหัส                                | วิชา (จำนวนหเ                      | ມ່ວຍ <mark></mark> ຄືຫ) ກລຸ່ມ,  | ห้องเรียนและอา                  | าคาร ตา:             | มสำดับ    |             |             |  |  |  |
|                                                                |                                |                                      |                                                | c                                  | ารางสอบ                         |                                 |                      |           |             |             |  |  |  |
|                                                                |                                | รหัสวิชา                             | ź                                              | ไอรายวิชา                          | ກລຸ່ມ                           | เสอบกลางภาย                     | ุล สอ                | บปลายภา   | าด          |             |  |  |  |
|                                                                | คศ100                          |                                      | าณิตศาสตร์ขั้นพื้นฐาน                          |                                    | 1 (C) 2 ก.ย. 2563 (C            |                                 | 63 (C)               | 4 พ.ย. 25 | 563         |             |  |  |  |
|                                                                | Fo                             |                                      | oundation of Mathematics                       |                                    | เวลา 12:00-15:00 เวลา 12:00-15  |                                 |                      | 5:00      |             |             |  |  |  |
|                                                                |                                |                                      |                                                |                                    | N/A                             |                                 | (0)                  | N/A       |             |             |  |  |  |
| บช161 ก<br>เ                                                   |                                | การบญชการเงน<br>Financial Accounting |                                                | 2                                  | (C) 31 a.a. 25<br>12a2 12:00-15 | 00 (C).                         | 2 W.E. 2:<br>12:00-1 | 503       |             |             |  |  |  |
|                                                                |                                |                                      | - manetal Account                              |                                    |                                 | N/A                             |                      | N/A       | 5.00        |             |  |  |  |
|                                                                |                                | ศท011                                | มนุษย์กับความงาม                               | ทางศิลปะ                           | 2                               | -                               |                      | -         |             |             |  |  |  |
|                                                                |                                |                                      | Man and Arts Ap                                | preciation                         |                                 |                                 |                      |           |             |             |  |  |  |
|                                                                |                                | ศท013                                | สุขภาพเพื่อการดำร<br>Health for Life           | เงชวิต                             | 19                              | -                               | (C) 1                | 11 พ.ย. 2 | 2563        |             |  |  |  |
|                                                                |                                |                                      | Health for Life                                |                                    |                                 |                                 | CIALI                | N/A       | 1.00        |             |  |  |  |
| ศท014 ก                                                        |                                | การสืบค้นสารนิเทศ                    | ารสืบค้นสารนิเทศเพื่อการศึกษา                  |                                    | -                               | (C) 1                           | 11 พ.ย. 2            | 2563      |             |             |  |  |  |
|                                                                | Info                           |                                      | Information Sear                               | formation Searching for Academic S |                                 |                                 | ເວລາ                 | 15:30-18  | 8:30        |             |  |  |  |
|                                                                |                                | - ×                                  |                                                |                                    | ( ) ( )                         |                                 | N/A                  |           |             |             |  |  |  |
|                                                                | ศท1                            |                                      | ี่ ภาษาอังกฤษพินฐาน 1<br>Fundamental English 1 |                                    | 20                              | (C) 1 ก.ย. 250<br>เวลว 08:00-11 | 63 (C)<br>100 Jaco   | 3 W.E. 25 | 563<br>1+00 |             |  |  |  |
| , and men                                                      |                                |                                      | r unuamentar Elig                              | 11011 1                            |                                 | N/A                             | .00 (381             | N/A       | 1.00        |             |  |  |  |
| หมายเหตุ C = Lecture L = Lab R = ประชุม S = Self Study T = ดิว |                                |                                      |                                                |                                    |                                 |                                 |                      |           |             |             |  |  |  |
|                                                                |                                |                                      |                                                |                                    | -                               | •                               |                      |           |             |             |  |  |  |

## ข้อเสนอแนะ

สำหรับนักศึกษาใหม่ ชั้นปีที่ 1 ไม่ควรถอนรายวิชาที่มหาวิทยาลัยลงทะเบียนให้โดยพลการ หากมีคำถามหรือมีข้อสงสัยเกี่ยวกับการลงทะเบียน รายวิชาที่มหาวิทยาลัยลงทะเบียน สามารถโทรสอบถามได้ที่หมายเลข 053-873455